# **Paiement manuel**

#### **Objectif**

Traiter le(s) paiement(s) à un(des) fournisseur(s) en utilisant la pièce de paiement.

### Editions utiles au préalable

Index -> Prévisions financières -> Trésorerie

Trésorerie : Tableau prévisionnel qui permet d'estimer les encaissements et décaissements sur une période.

Index -> Compta Auxiliaire -> Encours Tiers

Encours Tiers : L'encours, qui représente l'ensemble des dettes qu'un client doit régler et les sommes à payer aux fournisseurs, permet d'avoir une situation financière du Tiers.

# Pièce de paiement

Enregistrer un paiement à un fournisseur, avec ou sans affectation à ses factures.

- Code tiers, Nom du tiers Renseigner le tiers concerné.
- Date de pièce
  Date à laquelle est crédité le compte fournisseur.
- Mode de paiement
  Se cascade automatiquement de la fiche
  Tiers mais modifiable.
- Echéance

Last update: 2022/01/06 wiki:docs\_en\_cours:paiement\_manuel https://wiki.atys.analys-informatique.com/doku.php?id=wiki:docs\_en\_cours:paiement\_manuel 12:18

| inpe de pièce                 | Référence               | e interne       |                    |                  |             |               |               |         |            | Date  | Activité | Site |              |
|-------------------------------|-------------------------|-----------------|--------------------|------------------|-------------|---------------|---------------|---------|------------|-------|----------|------|--------------|
| PAIEMENT                      | _ \$0000                | \$00000053      |                    |                  |             |               |               |         | 06/11/2020 | APPRO | SITE 1   |      |              |
| Paiement                      |                         |                 |                    |                  |             |               |               |         |            |       |          |      | Locave seul  |
| ode Tiers No                  |                         |                 | Date               | Mode de paier    | tent        |               |               |         |            |       |          |      |              |
| 100004 E                      | OURNISSEUR 1            | 1 50            | 06/11/2020         | E CHEQUE         |             |               |               |         |            |       |          |      |              |
| chéance De                    | Date de valeur N° Effet |                 | Autre nom du tiers |                  |             |               |               |         |            |       |          |      |              |
| 06/11/2020 20 0               | 20 06/11/2020 20        |                 | FOURNISSEUR 1      |                  |             |               |               |         |            |       |          |      |              |
| Compte du tireur              |                         | Agence du       | tireur             |                  |             |               |               |         |            |       |          |      |              |
| 18206 00426 425               | 00081001 75             | [ LCL           |                    |                  |             |               |               |         |            |       |          |      |              |
| Montant palement Montant alle |                         | Montant affects | tion               | Reste à affecter |             |               |               |         |            |       |          |      |              |
|                               | 22 075.                 | 00              | 22 075,00          |                  |             | 0             |               |         |            |       |          |      |              |
| Inernal Cometable             |                         |                 |                    |                  |             |               |               |         |            |       |          |      |              |
| ARB                           |                         |                 |                    |                  |             |               |               |         |            |       |          |      |              |
|                               |                         |                 |                    |                  |             |               |               |         |            |       |          |      |              |
| Motif SEPA                    |                         |                 |                    |                  |             |               |               |         |            |       |          |      | Lecare sea   |
| Motif                         |                         |                 |                    |                  |             |               |               |         |            |       |          |      |              |
| +                             |                         |                 |                    | fichier XI       | ML de la re | mise en bangi | e SEPA transm | nis aux | banques.   |       |          |      |              |
| Révision                      |                         |                 |                    |                  |             |               |               |         |            |       |          |      | Lochica page |
| TIRE                          |                         |                 |                    |                  |             |               |               |         |            |       |          |      | Lecare seaf  |
|                               |                         |                 |                    |                  |             |               |               |         |            |       |          |      |              |
| A NTITULE                     | N" PIECE                |                 | TYPE PIECE         |                  | 0EBIT       | OPEDIT        | DATE ESCOMPTE | TALK    | ESCOMPTE   |       |          |      |              |
| 0                             |                         |                 |                    |                  |             |               |               |         |            |       |          |      |              |
| 1 TOTAUX                      | FF\$100003              | FACTURE FOURN   | SSEUR              |                  | 22 200,00   | 0,00          | 11            | 0,00    | 0,00       |       |          |      |              |
| 2 PAJEMENT                    | P\$100061               | PAIEMENT        |                    |                  | 0,00        | 125,00        | 11            | 0,00    | 0,00       |       |          |      |              |
| DAMANCE                       |                         |                 |                    |                  |             |               |               |         |            |       |          |      |              |
|                               |                         |                 |                    |                  |             |               |               |         |            |       |          |      |              |
|                               |                         |                 |                    |                  |             |               |               |         |            |       |          |      |              |
| (A)                           |                         |                 | k .                |                  |             |               |               |         |            |       |          | Le   | cture seul   |
|                               |                         | dla 40          |                    |                  |             |               |               |         |            |       |          | 20   | 0.010 0000   |

Ne peut pas être inférieure à la date de pièce. Se cascade automatiquement de la date de pièce mais peut être modifiée.

• Date de valeur

Se cascade automatiquement de la date d'échéance mais peut être modifiée. Cette date est importante pour le traitement de remise en banque sur support magnétique.

• N° Effet

Numéro du chèque si paiement par chèque, laisser vide si CB ou virement.

- Autre nom du tiers A renseigner si besoin.
- Compte du tireur
  Sélectionner, dans la liste, le compte de l'entreprise mais il pourra être différent dans la remise en banque.
- Agence du tireur
  Se renseigne automatiquement à partir du compte du tireur sélectionné.
- Montant paiement A renseigner.
- Montant affectation
  Se complète à l'appel d'une ligne de facturation.
- Reste à affecter
  Se calcule automatiquement à la validation de la pièce par différence entre le montant paiement et le montant affectation.
- Journal comptable

Se renseigne automatiquement à partir de la table de référence de l'agence bancaire du tireur.

- Les affectations des factures fournisseurs ne sont pas obligatoires. Dans ce cas le montant est basculé dans le *Reste à affecter* de la pièce de paiement. Le paiement apparaitra dans les documents comptables et pourra être traité dans l'envoi en comptabilité.
- Si une **ligne d'encours fournisseur est appelée**, alors son montant sera attribué au champ *montant affectation*. Le reliquat de l'encours de la facture concernée sera alors mis à jour.
  - Si le reste à affecter est égal à 0€ et que la banque, le mode de règlement

**et le journal sont correctement renseignés**, alors la pièce passe en *lecture seule* et une **pièce de paiement affectation est générée** automatiquement. Ces pièces feront l'objet des écritures comptables.

 Si le reste à affecter est différent de 0€ et le montant paiement est supérieur au montant affectation,

alors la pièce reste en attente d'affectation. (voir : Index  $\rightarrow$  Compta auxiliaire  $\rightarrow$  Edition des règlements en attente affectation)

- Si le reste à affecter est différent de 0€ et le montant paiement est inférieur au montant affectation,
  - Modifier le montant du paiement pour le faire coïncider avec le montant affectation.
     ou
  - Double-cliquer sur le champ Débit de la ligne d'affectation paiement afin d'ajuster automatiquement le Débit au montant paiement.

Dans ce cas le reste à affecter revient à 0€ et le paiement affectation et le lettrage peuvent se déclencher.

**Pour modifier une pièce de paiement** (non envoyée en comptabilité, ni remise en banque) mais pour laquelle la pièce de paiement affectation a été générée :

- Supprimer la pièce de Paiement Affectation (F1 dans la pièce de paiement ou bien suppression dans la pièce de paiement affectation) pour remettre en statut consultation la pièce de paiement.
- 2. Rappeler la pièce de paiement et la modifier.

# Remise en banque

A l'issue de la validation de la pièce de paiement, on peut procéder au Traitement de Remise en banque si besoin.

Traitements -> Remise en banque -> remise en banque support papier ou support magnétique ou SEPA

Last update: 2022/01/06 wiki:docs\_en\_cours:paiement\_manuel https://wiki.atys.analys-informatique.com/doku.php?id=wiki:docs\_en\_cours:paiement\_manuel 12:18

From: https://wiki.atys.analys-informatique.com/ - Wiki Atys

Permanent link: https://wiki.atys.analys-informatique.com/doku.php?id=wiki:docs\_en\_cours:paiement\_manuel

Last update: 2022/01/06 12:18